# SparkFun Qwiic Button Hookup Guide

BOB-15932 / BOB-16842 / BOB-15931

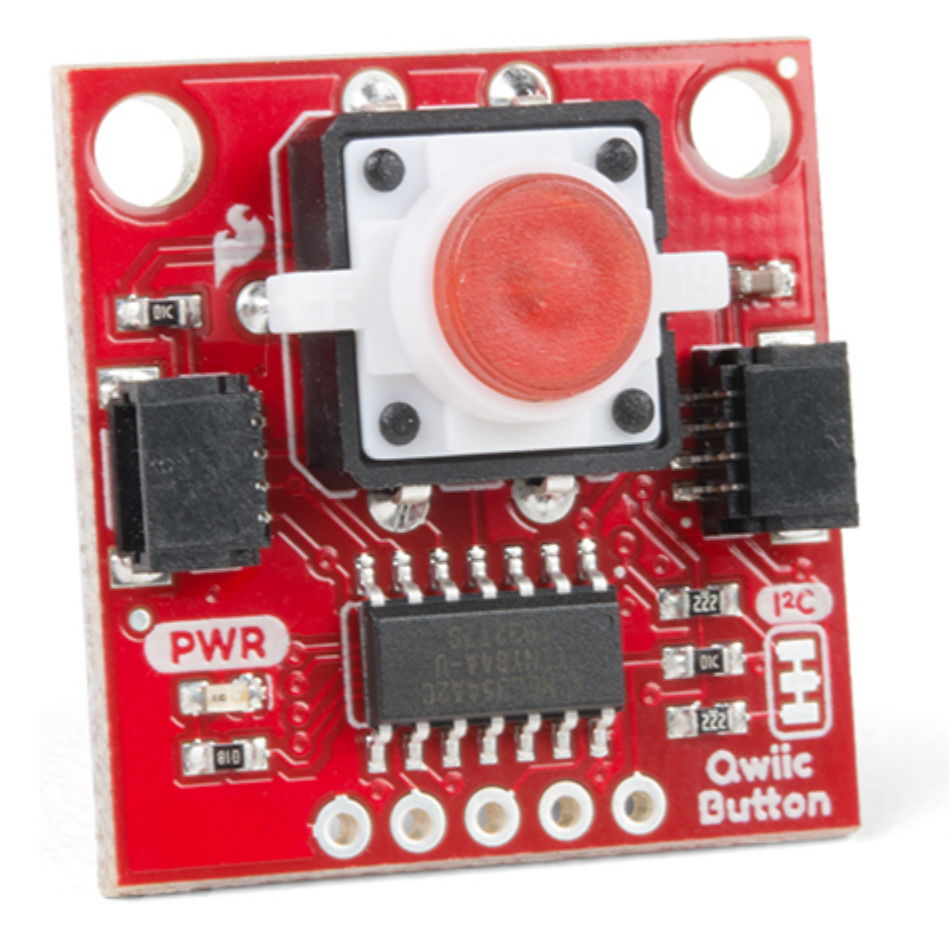

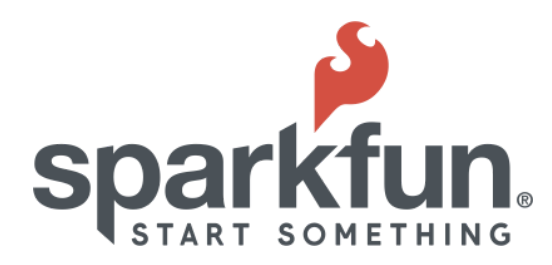

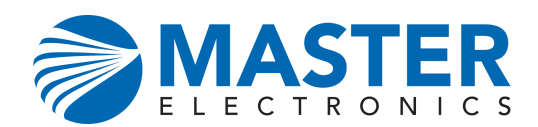

## Qwiic Micro OLED Hookup Guide

### Introduction

Buttons are a great way to add a tactile input to your project but dealing with pull-up resistors, debouncing, polling, and using GPIO pins for each button can be a hassle. Enter the <u>Qwiic Button (Red</u> or <u>Green</u>) and the <u>Qwiic Button Breakout</u>! These breakouts eliminate nearly all the inconvenience of using buttons by converting everything to an easy-to-use I2C connection using the <u>Qwiic Interface</u>.

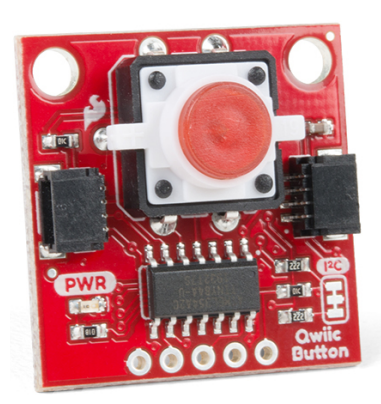

SparkFun Qwiic Button - Red LED BOB-15932

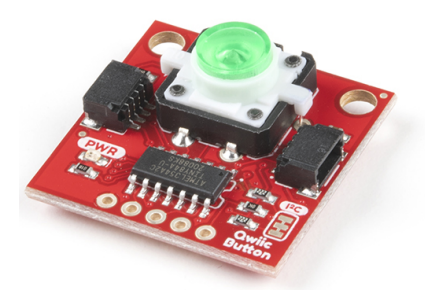

SparkFun Qwiic Button - Green LED BOB-16842

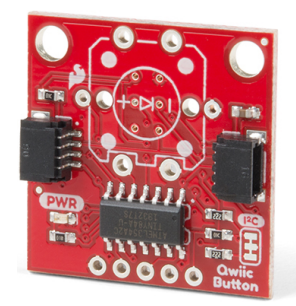

SparkFun Qwiic Button Breakout BOB-15931 We have three versions of the Qwiic Button available. The Qwiic Button (Red) and Qwiic Button (Green) come with a pre-populated red or green pushbutton with a built in LED to illuminate the button and the Qwiic Button Breakout leaves the button unpopulated so you can choose your own tactile button.

Using the Qwiic Button is as simple as sending the command button.isPressed() to check the status of the button. In addition to handling status checks and debouncing, the Qwiic Button has a configurable interrupt pin which can be adjusted to activate upon a button press or click. This allows you to trigger specific behavior or functions in your code when the button is used and frees up processing time that would normally be used to constantly poll a button's state.

The Qwiic Button also includes a First-in First-Out (<u>FIFO Queue</u>) which keeps track of when the button was pressed so if you are hosting a game show you can easily keep track of which contestant pressed their button first without needing to constantly poll the buttons!

### **Required Materials**

The Qwiic Button requires a Qwiic-enabled microcontroller:

- SparkFun Thing Plus ESP32 WROOM
- SparkFun RedBoard Qwiic
- SparkFun RedBoard Artemis
- SparkFun Qwiic Micro SAMD21 Development Board

You will also need a Qwiic cable to connect the shield to your OLED, choose a length that suits your needs.

- <u>Qwiic Cable 100mm</u>
- <u>Qwiic Cable 500mm</u>
- <u>Qwiic Cable 50mm</u>
- <u>Qwiic Cable 200mm</u>

Or, if you want to use a microcontroller without a Qwiic connector, you can add one using one of our Qwiic Shields, the Qwiic Adapter board, or adapter cables:

- <u>Qwiic Cable Breadboard Jumper (4-pin)</u>
- <u>Qwiic Cable Breadboard Jumper (4-pin)</u>
- SparkFun Qwiic Shield for Arduino
- Qwiic Cable Female Jumper (4-pin)

Finally, if you are using the <u>Qwiic Button Breakout</u> you'll need to solder a button to the board:

- Momentary Pushbutton Switch 12mm Square
- <u>LED Tactile Button- White</u>
- LED Tactile Button Green
- <u>LED Tactile Button Blue</u>

Realistically, you can solder any pushbutton to the Qwiic Button Breakout so long as it fits the button footprint. We have a couple other options available in our <u>Button Category</u> that will work perfectly with the Qwiic Button Breakout.

**Heads Up!** If you choose an LED Tactile Button, pay close attention to the polarity marks on your button and Qwiic Button Breakout to place it correctly. If the button is inserted with reverse-polarity, the LED will not work. If you are not positive on the polarity of your LED Button, you can **use a multimeter to check**.

**Note:** If you want to use the Qwiic Button Breakout then you will need to solder a tactile button to the board. You may already have a few of these items, so feel free to modify your cart based on your needs.

- Digital Multimeter Basic
- SparkFun Beginner Tool Kit
- Solder Lead Free 15-gram Tube
- Soldering Iron 30W (US, 110V)

### Suggested Reading

If you aren't familiar with the Qwiic system, we recommend reading <u>here for an overview</u>.

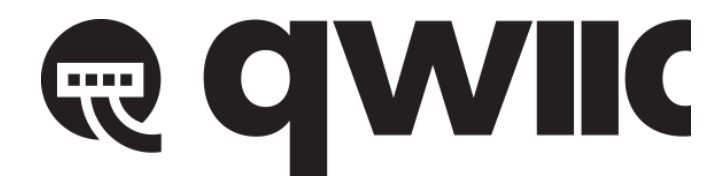

#### **Qwiic Connect System**

We would also recommend taking a look at the following tutorials if you aren't familiar with them.

- **Button and Switch Basics**: A tutorial on electronics' most overlooked and underappreciated component: the switch! Here we explain the difference between momentary and maintained switches and what all those acronyms (NO, NC, SPDT, SPST, ...) stand for.
- Introduction to I2C: One of the main embedded communications protocols in use today.
- **<u>Qwiic Shield for Arduino & Photon Hookup Guide</u>** Get started with our Qwiic ecosystem with the Qwiic shield for Arduino or Photon.
- **Processor Interrupts with Arduino**: What is an interrupt? In a nutshell, there is a method by which a processor can execute its normal program while continuously monitoring for some kind of event, or interrupt. There are two types of interrupts: hardware and software interrupts. For the purposes of this tutorial, we will focus on hardware interrupts.

### Hardware Overview

### Tactile Button

This is a standard pushbutton with a built in red or green LED depending in which version you have. The LED's anode (positive pin) is connected to an I/O pin on the ATtiny84 so you can turn it on and off as well as control the brightness. If you have the Qwiic Button Breakout, you can choose your own color of button from the selection listed in the Introduction of this guide or any tactile button that fits the footprint on the breakout.

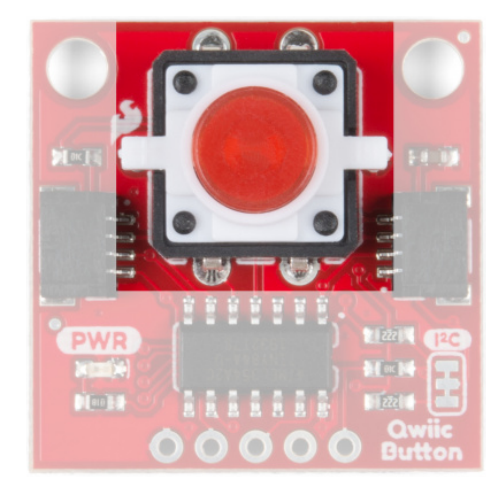

Red tactile button

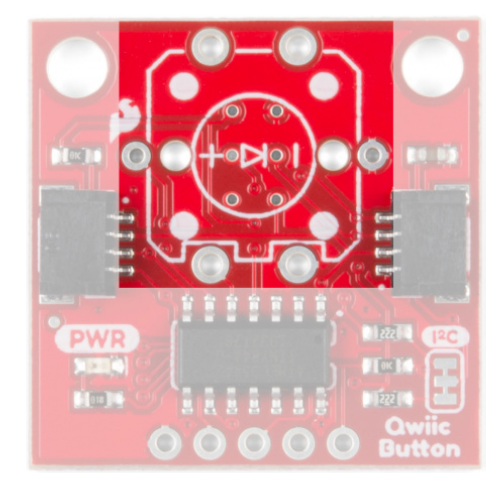

Button Footprint

**Heads Up!** If you are using a Tactile Button with an integrated LED, pay close attention to the polarity marks on the button and match them with the Diode Markings on the Qwiic Button Breakout. You can use a multimeter to check polarity if you are not sure.

### Qwiic and I2C Interface

The easiest way to use the Qwiic Button is with the Qwiic connect system. Simply plug in a <u>Qwiic Cable</u> to start talking to it.

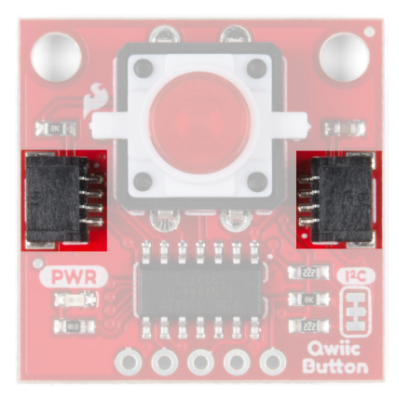

**Qwiic Connectors** 

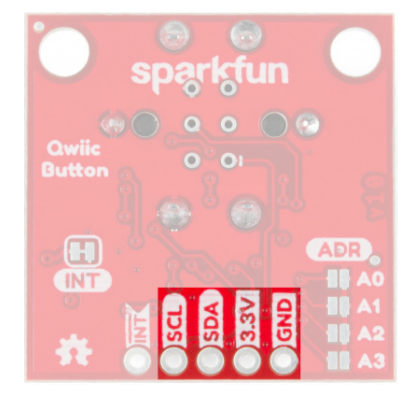

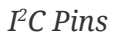

Alternatively, you can solder to the I2C pins broken out on the board.

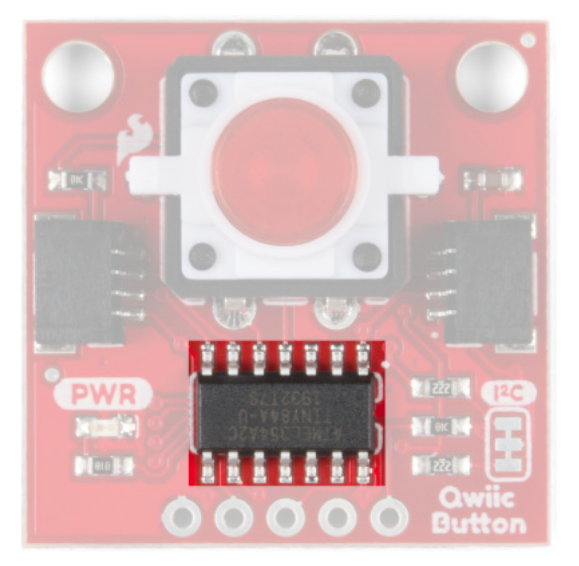

### ATtiny84

The ATtiny84 has pre-installed firmware to handle the various functions of the Qwiic Button. It acts as an intermediary device to send and receive I2C data for things like button presses, clicks, the FIFO queue and it allows you to set a custom I2C address for the Qwiic Button. If you would like, you can modify the firmware on the Qwiic Button using the 2x3 pins on the back of the board. The firmware can be found in the <u>Hardware GitHub Repository</u> and if you need help programming the ATTiny84, check out <u>this tutorial</u>.

#### Jumpers

**Note:** Never worked with solder jumpers before? Or maybe just need some tips or a quick refresher? Check out our How to Work with Jumpers and PCB Traces tutorial.

#### I2C Address Jumpers

There are four solder jumpers on the board (labeled A0, A1, A2 and A3) you can close to set the I2C address. The firmware reads the logic of each address pin so, by closing multiple jumpers, you can modify the Qwiic Button with up to sixteen unique addresses! If you do not want to use the address pins, the address can also be configured using the <u>ChangeI2CAddress</u> <u>Example</u> from our Arduino Library.

- All Open: Factory or User Set I2C Address: **0x6F** (Factory Set) or **0x##** (User Set)
- Alternate Address Jumpers: Closing an address jumper sets the pin LOW. On boot-up, the firmware checks the state of these four pins and adjusts the I2C address following this logic:
   0b0110,A3,A2,A1,A0 For example, with both A0 and A1 jumpers closed, (A0 = 0, A1 = 0, A2 = 1, A3 = 1) the I2C address of the Qwiic Button is set to 0x6C (0b01101100). Check out the table below for a full list of all the I2C addresses and the jumper logic used to set the address.

| A0<br>Logic | A1<br>Logic | A2<br>Logic | A3<br>Logic | Address<br>(HEX) | Jumper<br>States      |  |
|-------------|-------------|-------------|-------------|------------------|-----------------------|--|
| 1           | 1           | 1           | 1           | 0×6F             | All Open              |  |
| Θ           | 1           | 1           | 1           | 0×6E             | A0 Closed             |  |
| 1           | 0 1         |             | 1 0×6D      |                  | A1 Closed             |  |
| 1           | 1           | Θ           | 1           | 0x6B             | A2 Closed             |  |
| 1           | 1           | 1           | Θ           | 0×67             | A3 Closed             |  |
| Θ           | 0           |             | 1           | 0×6C             | A0 & A1<br>Closed     |  |
| Θ           | 1           | Θ           | 1           | 0×6A             | A0 & A2<br>Closed     |  |
| Θ           | 1           | 1           | Θ           | 0x66             | A0 & A3<br>Closed     |  |
| Θ           | 0           | Θ           | 1           | 0x68             | A0, A1 &<br>A2 Closed |  |

#### Full I2C Address Table

| Θ | Θ | 1 | 0 | 0×64 | A0, A1 &<br>A3 Closed |
|---|---|---|---|------|-----------------------|
| Θ | 1 | Θ | 0 | 0x62 | A0, A2 &<br>A3 Closed |
| 1 | Θ | Θ | 1 | 0×69 | A1 & A2<br>Closed     |
| 1 | Θ | 1 | Θ | 0x65 | A1 & A3<br>Closed     |
| 1 | Θ | 0 | Θ | 0×61 | A1, A2 &<br>A3 Closed |
| 1 | 1 | 0 | 0 | 0x63 | A2 & A3<br>Closed     |
| 0 | Θ | Θ | 0 | 0×60 | All Closed            |

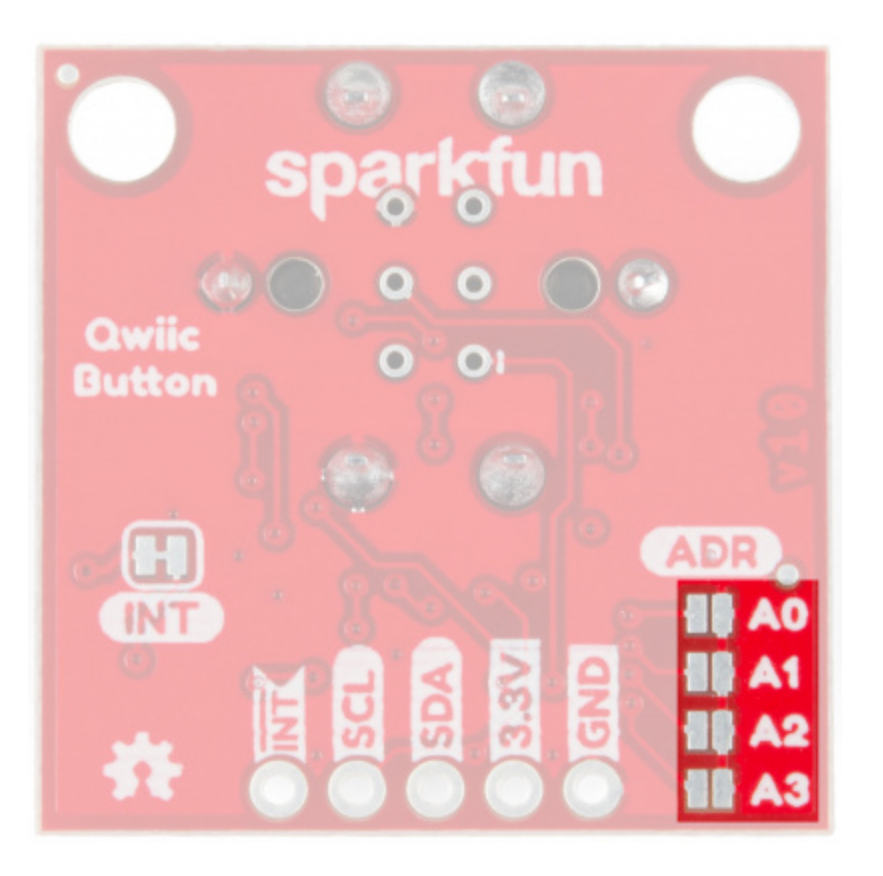

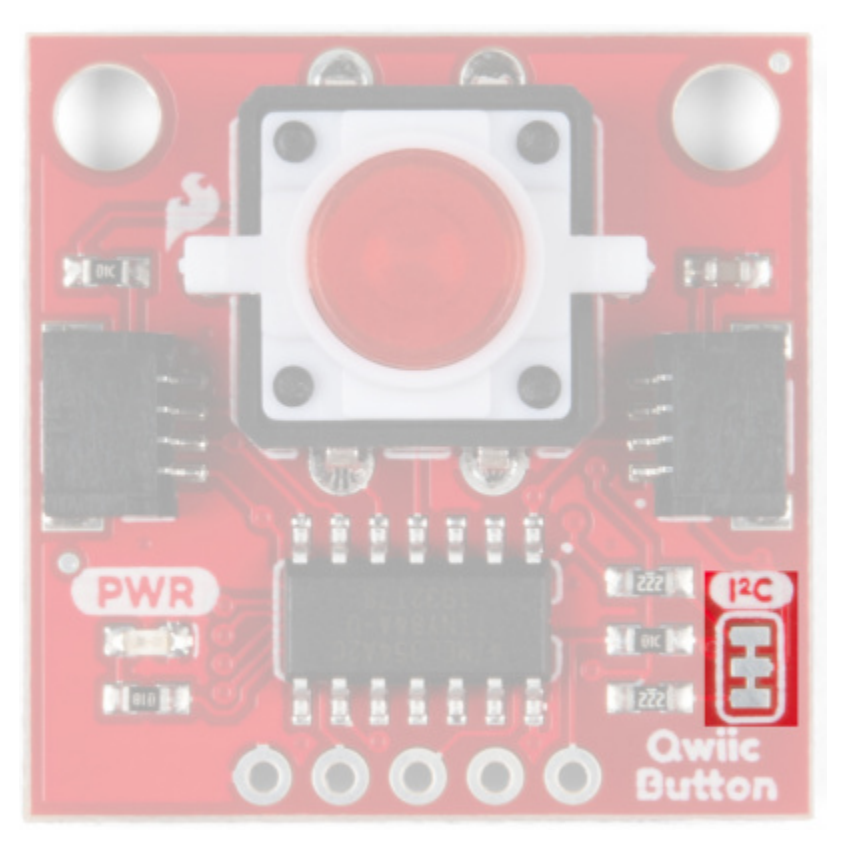

I2C Pull-Up Resistors

Severing the trace on the I2C jumper will remove the 2.2kΩ pull-up resistors from the I2C bus. If you have many devices on your I2C bus you may want to open these jumpers by severing the trace in between the pads.

#### Interrupt Pin

The Interrupt Pin can be used to trigger events on your microcontroller. It is active LOW and can be configured to activate on either a button press (held down) and click (press-and-release). By default, the Interrupt Pin is pulled to **3.3V** via a **10K** resistor through this jumper. Just like the I<sub>2</sub>C pull-up resistors, you can open it by severing the trace in between the pads. This may come in handy for low-power projects that do not require the Interrupt Pin.

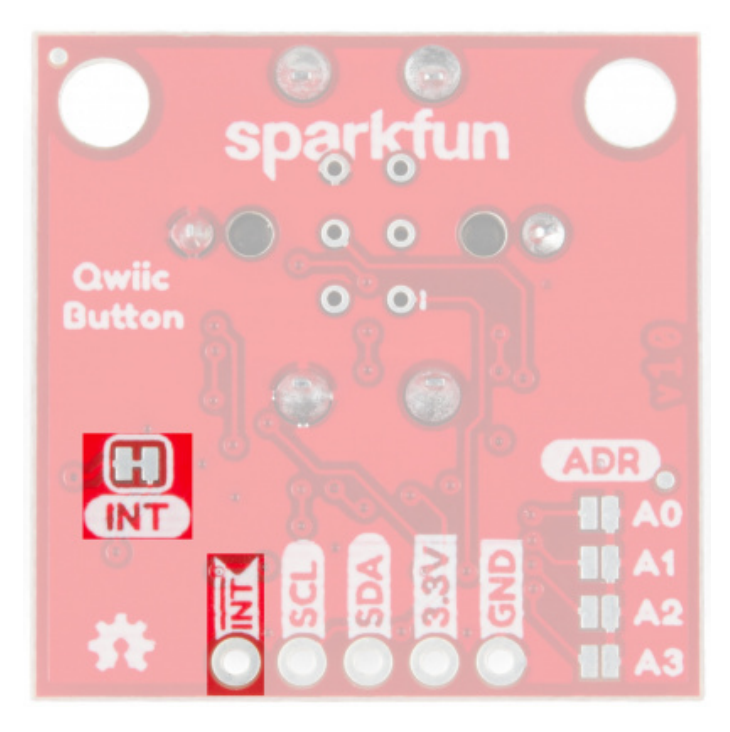

#### **Board Dimensions**

The breakout board is the standard Qwiic size of 1" x 1" and has two mounting holes that fit a standard 4-40 screw.

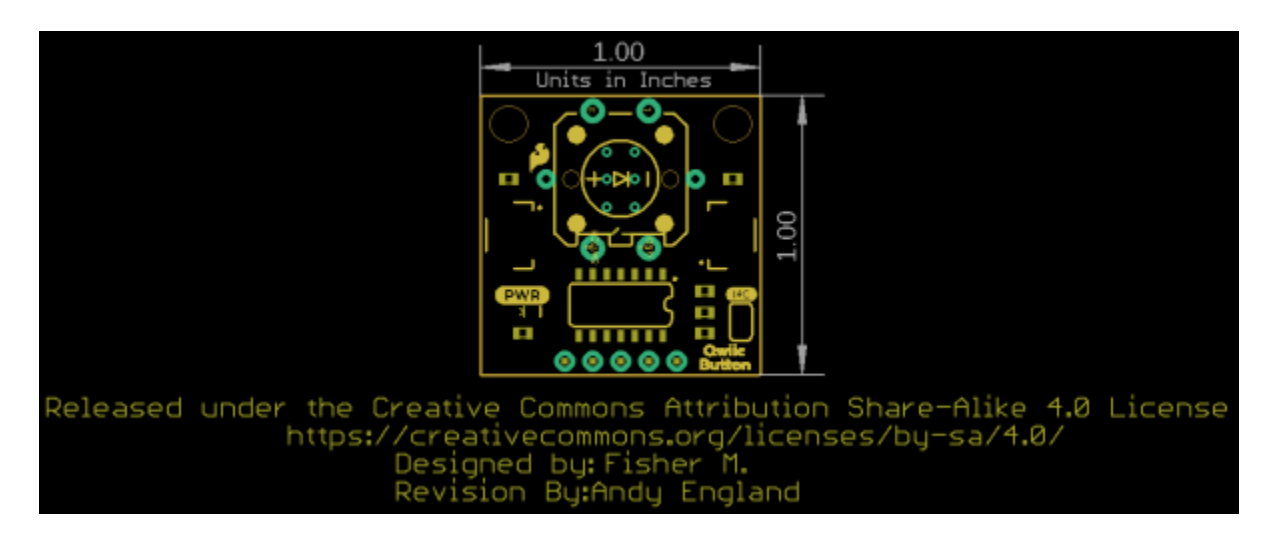

### Hardware Assembly

With the Qwiic connector system, assembling the hardware is simple. All you need to do is connect your Qwiic Button to Qwiic-enabled microcontroller with a Qwiic cable. Otherwise, you can use the I2C pins if you don't have a Qwiic connector on your microcontroller board. Just be aware of your input voltage and any logic level shifting you may need to do since the Qwiic system runs at 3.3V.

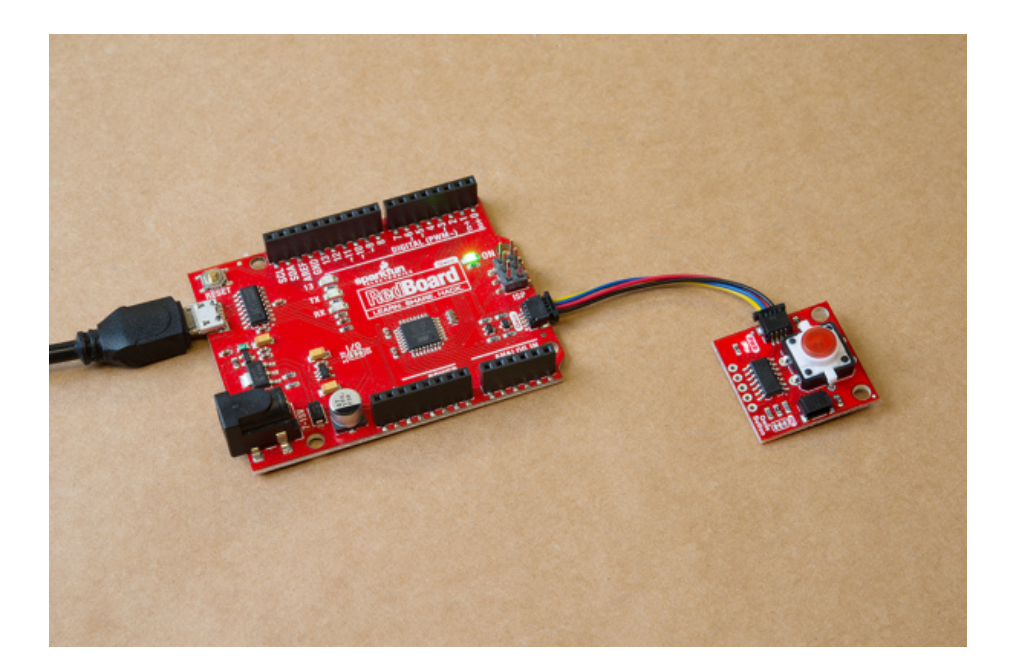

If you have the Qwiic Button Breakout, you will need to <u>solder</u> a button into place. If you are using a Tactile Button with an integrated LED, remember to pay close attention to the polarity marks on your button and match them to the markings on the top of the Qwiic Button Breakout. If you purchased a tactile button from SparkFun, the anode will be marked with a small "+" on the top of the button.

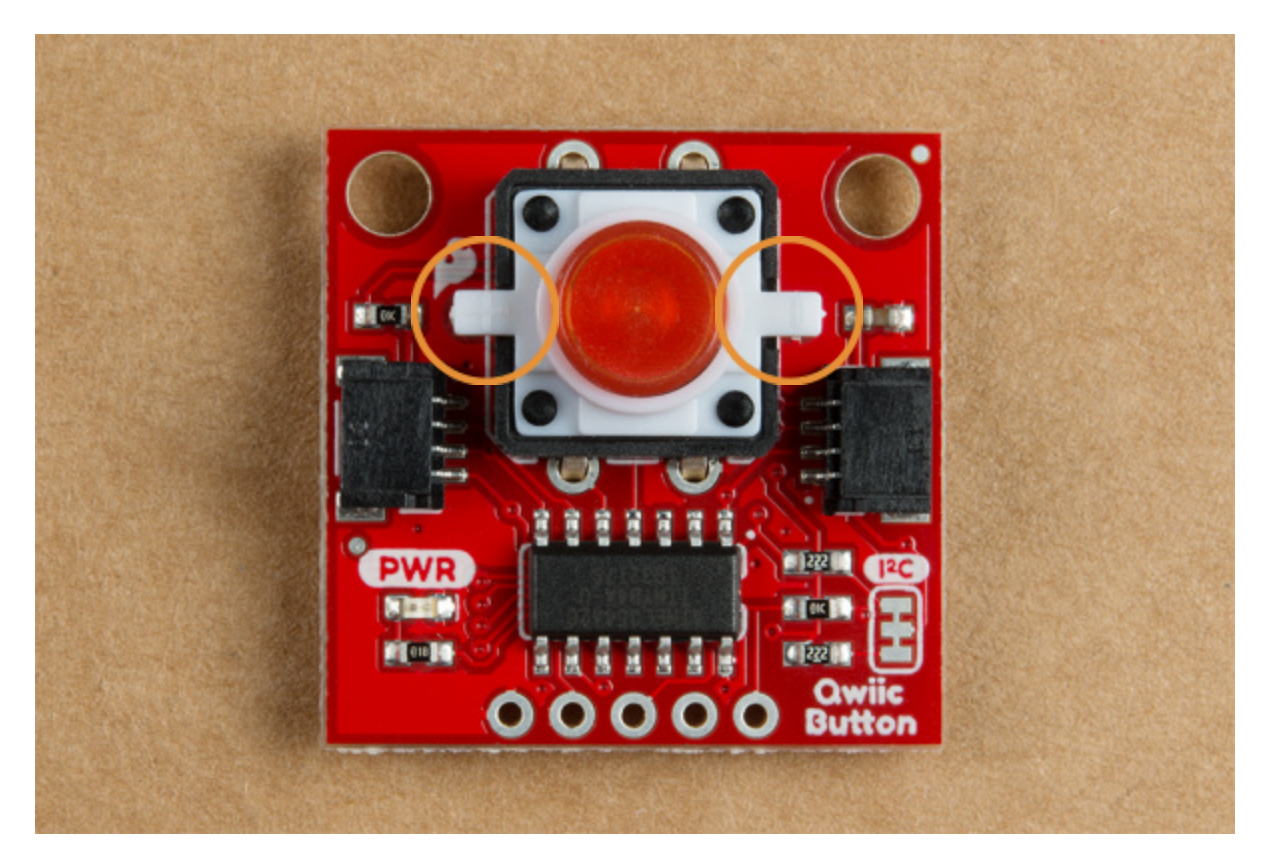

**Important!** Soldering the button into place with the LED backward is not easy to fix. Verify the polarity of your LED prior to soldering into place! You can use a multimeter to check polarity if you are not sure.

Once your button(s) are soldered into place and you're certain all pins are <u>well connected</u>, you're ready to go! The image below shows two of the several options for buttons on the Qwiic Button. One is the standard Red LED Tactile Button and the other is from our <u>Multicolor Button 4-Pack</u>:

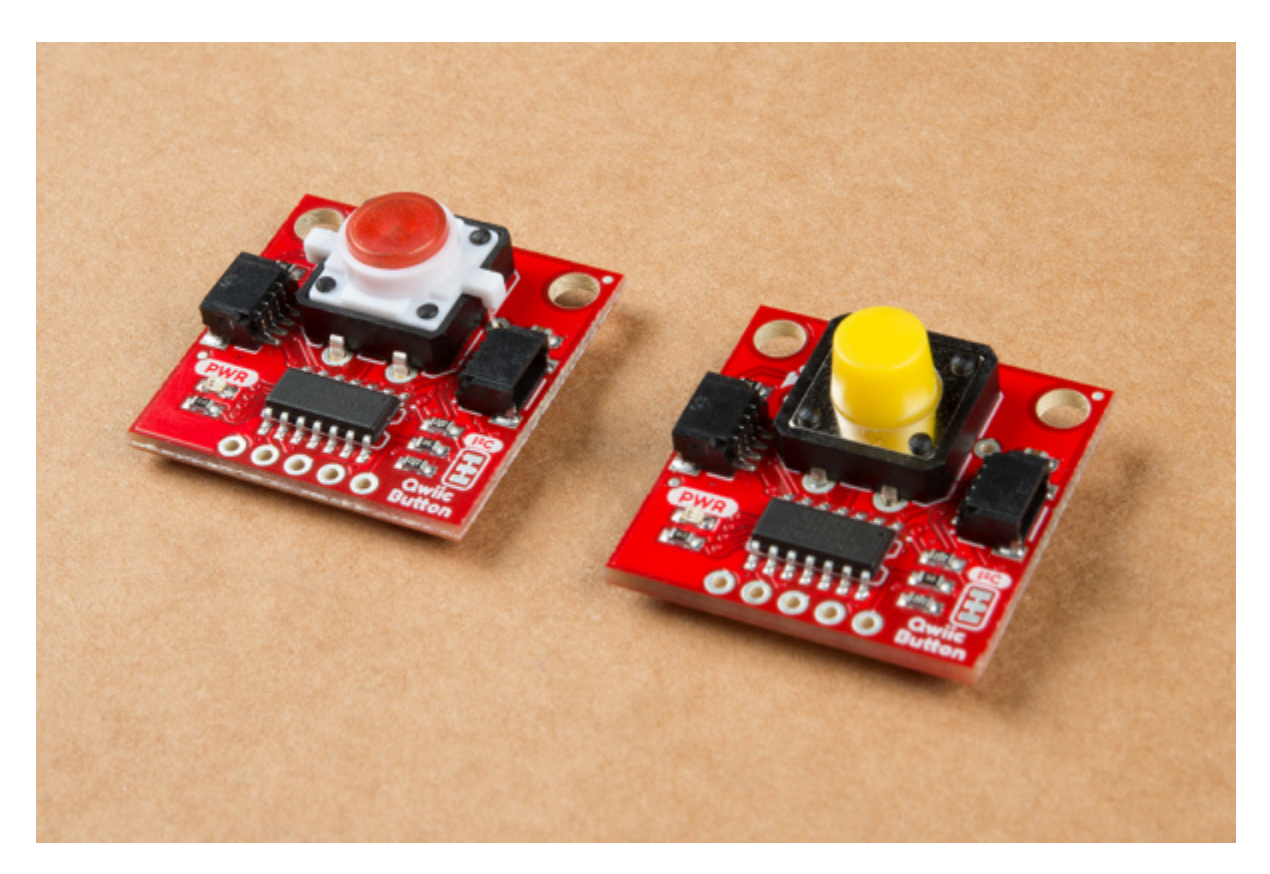

### Qwiic Button Arduino Library

**Note:** This example assumes you are using the latest version of the Arduino IDE on your desktop. If this is your first time using Arduino, please review our tutorial on **installing the Arduino IDE.** If you have not previously installed an Arduino library, please check out our **installation guide.** 

The easiest way to install the library is to search for **SparkFun Qwiic Button** in the Arduino Library Manager tool. You can also manually install the Qwiic Button Library from the GitHub Repository or you can <u>download it here</u>.

### Library Functions

Here is a list of the functions of the library with some quick descriptions of what they do. The examples cover most of the functions so we recommend going through them first.

Device Status

- begin (uint8\_t address = DEFAULT\_ADDRESS, TwoWire &wirePort = Wire);- Sets device l2C address to a user-specified address, over whatever port the user specifies.
- isConnected();- Returns true if the button will acknowledge over I2C, false otherwise.
- uint8\_t deviceID();- Return the 8-bit device ID of the attached device.
- checkDeviceID();- Returns true if the device ID matches that of either the button or the switch
- uint8\_t getDeviceType();- Returns 1 if a button is attached, 2 if a switch is attached. Returns 0 if there is no device attached.
- uint16\_t getFirmwareVersion();- Returns the firmware version of the attached device as a 16-bit integer. The leftmost (high) byte is the major revision. The rightmost (low) byte is the minor version number. (Ex. 0x0202 is v2.02)
- setI2Caddress (uint8\_t address) ;- Configures the attached device to attach to the I2C bus using the specified address.
- uint8\_t getI2Caddress();- Returns the I2C address of the device.

**Note:** The "setl2Caddress();" function will not work if any of the l<sub>2</sub>C address jumpers are closed. Assuming the code is able to connect to the device, the library function may change the l<sub>2</sub>C address stored in EEPROM. However, by default the firmware will stay at the *alternate* l<sub>2</sub>C jumper address and the last part of this function won't be able to connect to the button for the firmware printout and future l<sub>2</sub>C address changes.

#### Button Status/Configuration

- isPressed();- Returns 1 if the button is pressed, and 0 otherwise.
- hasBeenClicked();- Returns 1 if the button was clicked, and 0 otherwise.
- uint8\_t setDebounceTime (uint16\_t time) ;- Sets the time that the button waits for the mechanical contacts to settle (in ms) and checks if the register was set properly. Returns 0 on success, 1 on register I2C write fail, and 2 if the value didn't get written into the register properly.
- uint16\_t getDebounceTime() ;- Returns the value set to wait for the button's the mechanical contacts to settle, (in ms).

**Note:** You may notice there are two button status functions listed: isPressed(); and hasBeenClicked();. The isPressed(); function returns true while the button is pressed/held down and false when the button is unpressed/released. The hasBeenClicked(); function will only return true when the button is pressed **and then** released.

#### Interrupt Status/Configuration

- uint8\_t enablePressedInterrupt();- Configure the interrupt pin to go LOW while the button is pressed (held down).
- uint8\_t disablePressedInterrupt();- Sets the interrupt to no longer trigger while the button is pressed.
- uint8\_t enableClickedInterrupt();- Configure the interrupt pin to go LOW when the button is clicked.
- uint8\_t disableClickedInterrupt();- Configures the interrupt pin to no longer go low when the button is clicked.
- uint8\_t clearEventBits();- Sets "isPressed", "hasBeenClicked", and "eventAvailable" to zero.
- uint8\_t resetInterruptConfig();- Resets all interrupt configuration settings back to defaults.

#### FIFO Queue

- isPressedQueueFull();- Checks the queue of button press timestamps and returns true if full, false otherwise.
- isPressedQueueEmpty();- Opposite of the above function. Checks if the timestamp queue is empty.
- unsigned long timeSinceLastPress();- Returns the time (in ms) since the last button press.
- unsigned long timeSinceFirstPress();- Returns time (in ms) since the first button press.
- popPressedQueue () ;- Returns the oldest value in the Pressed Queue (ms since first button press), and then removes it.
- isClickedQueueFull();- Checks the queue of button click timestamps and returns true if full, false otherwise.
- isClickedQueueEmpty();- Opposite of the above function. Checks if the timestamp queue is empty.
- unsigned long timeSinceLastClick();- Returns the time (in ms) since the last button click.
- unsigned long timeSinceFirstClick();- Returns the time (in ms) since the first button click.
- popClickedQueue();- Returns the oldest value in the Clicked Queue (ms since first button click), and then removes it.

#### Button LED Configuration

- LEDoff();- Turn the button LED off.
- LEDon (uint8\_t brightness = 255) ;- Turn the button LED on and set the brightness.
- LEDconfig(uint8\_t brightness, uint16\_t cycleTime, uint16\_t offTime, uint8\_t granularity = 1);- Configures the button LED.
  - **Brightness**: Stores the brightness of the LED. Accepts values between 0 and 255.
  - **cycleTime**: Total pulse cycle time (in ms). Does not include off time.
  - **offTime**: Off time between pulses (in ms). Default is 500 ms.
  - granularity: Amount of steps it takes to get to the set brightness level.

#### Internal I<sub>2</sub>C Abstraction

**Advanced Functions!** This list of functions is for reading/writing to one or more registers. They are beyond the scope of this tutorial and are included primarily for users to implement in custom code.

- uint8\_t readSingleRegister(Qwiic\_Button\_Register reg); Reads a single 8-bit register.
- uint16\_t readDoubleRegister(Qwiic\_Button\_Register reg); Reads a 16-bit register (little endian).
- unsigned long readQuadRegister(Qwiic\_Button\_Register reg); Reads a 32-bit register (little endian).
- writeSingleRegister(Qwiic\_Button\_Register reg, uint8\_t data); Attempts to write data into a single 8-bit register. Does not check to make sure it was written successfully. Returns 0 if there was no error on I2C transmission, and 1 otherwise.
- writeDoubleRegister(Qwiic\_Button\_Register reg, uint16\_t data); Attempts to write data into a double (two 8-bit) registers. Does not check to make sure it was written successfully. Returns 0 if there was no error on I2C transmission, and 1 otherwise.
- uint8\_t writeSingleRegisterWithReadback(Qwiic\_Button\_Register reg, uint8\_t data); - Writes data into a single 8-bit register, and checks to make sure the data was written successfully. Returns 0 on no error, 1 on I2C write fail, and 2 if the register doesn't read back the same value that was written.
- uint16\_t writeDoubleRegisterWithReadback(Qwiic\_Button\_Register reg, uint16\_t data); - Writes data into a double (two 8-bit) registers, and checks to make sure the data was written successfully. Returns 0 on no error, 1 on I2C write fail, and 2 if the register doesn't read back the same value that was written.

### Arduino Examples

In this section we will go over a few of the examples from our Qwiic Button Arduino Library. Here is a full list of all the examples included in the library:

- **Example 1** Prints the button status.
- **Example 2** Turns the button LED on while the button is pressed.
- **Example 3** Pulses the button LED while the button is pressed.
- **Example 4** Demonstrates how to use the FIFO Queue and returns time elapsed since button presses.
- **Example 5** Details how to identify and change the I<sub>2</sub>C address.
- **Example 6** I<sub>2</sub>C Bus Configuration. Useful for devices with multiple I<sub>2</sub>C ports.
- **Example 7** Sets up 2 Qwiic Buttons and reads their statuses.
- **Example 8** Configures the button to toggle the interrupt pin when pressed.

### Example 1: Print Button Status

The code for **Example1\_PrintButtonStatus** connects the Qwiic Button to the I<sub>2</sub>C bus and prints the status of the button (pressed or not pressed) to the <u>Serial Monitor</u>.

| 💿 COM4                    |           |             | _   |         | $\times$ |
|---------------------------|-----------|-------------|-----|---------|----------|
|                           |           |             |     |         | Send     |
|                           |           |             |     |         |          |
|                           |           |             |     |         |          |
|                           |           |             |     |         |          |
|                           |           |             |     |         |          |
|                           |           |             |     |         |          |
|                           |           |             |     |         |          |
|                           |           |             |     |         |          |
|                           |           |             |     |         |          |
|                           |           |             |     |         |          |
| Autoscroll Show timestamp | Newline v | 115200 baud | ~ ( | Clear o | utput    |

### Example 3 Pulse When Pressed

**Example3\_PulseWhenPressed** connects the Qwiic Button to the I<sub>2</sub>C bus and runs the Button LED through a configured sequence when the button is pressed. The code configures the LED settings for brightness, cycleTime and offTime to pulse the Button LED while it is pressed. Try playing around with these settings to change the behavior of the LED.

### Example 4 Queue Usage

**Example4\_QueueUsage** demonstrates how to call, check, and alter the FIFO Queue for a button press and button click. The code will check both the Pressed and Clicked queues and, if the queue is not empty, prints over serial the time since the first press (since the queue was last cleared) and the time since the last press. Entering "P" in the serial monitor will "pop" the Pressed Queue to return the oldest value stored in the queue and then remove it. Entering "C" will perform the same action for the Clicked Queue.

### Example 5 Change I<sub>2</sub>C Address

**Heads up!** This example will not change the I2C address if one of the address jumpers is closed. The Qwiic Button will remain at the alternate address set by the address jumpers.

**Example5\_ChangeI2CAddress** checks to initialize the Qwiic Button on the I2C bus. If the device ID matches what is expected (0x6F by default), it then will print some helpful information for changing the I2C address and prompt you for an input to change the address. Once a new device ID is input and is valid, the code writes the new I2C address to EEPROM on the ATtiny84 and prints out a success note along with the new device ID. If the entered address is invalid or for some reason the write fails, the code will print out an error detailing what failed.

If the device ID does not match what is expected, it runs a scan for devices on the bus and prints out the ID of any attached device. Make sure to set up the Serial Monitor for the correct baud rate and enable both Newline and Carriage Return. Also, do not enter the "0x" prefix. For example, you want to set the address to "0x5B", type in "5B" and press enter. The gif below shows the serial printout of a successful initialization and device address change to 0x5B:

| COM4                      |           |             | - 🗆  | $\times$ |
|---------------------------|-----------|-------------|------|----------|
|                           |           |             |      | Send     |
|                           |           |             |      |          |
|                           |           |             |      |          |
|                           |           |             |      |          |
|                           |           |             |      |          |
|                           |           |             |      |          |
|                           |           |             |      |          |
|                           |           |             |      |          |
|                           |           |             |      |          |
|                           |           |             |      |          |
|                           |           |             |      |          |
| Autoscroll Show timestamp | Newline v | 115200 baud | Clea | r output |

**Changing I2C Address Again:** If you need to change the I2C address of your Qwiic button after altering it using the above example, you will need to modify the button.begin(); function to include the alternate address. For example, if the new address is 0x5B, your begin function should look like this: button.begin(0x5B);

### Example 8 External Interrupt

**Example8\_ExtInterrupt** demonstrates how to use the external interrupt pin to trigger an event on an attached microcontroller. You will want to solder to the INT pin and connect it to an interrupt-capable pin. If you just need to quickly prototype a circuit using the INT pin on the Qwiic Button, you can connect to it using something like these <u>IC Hooks</u>. The photo below demonstrates how to use the IC Hook for a temporary connection.

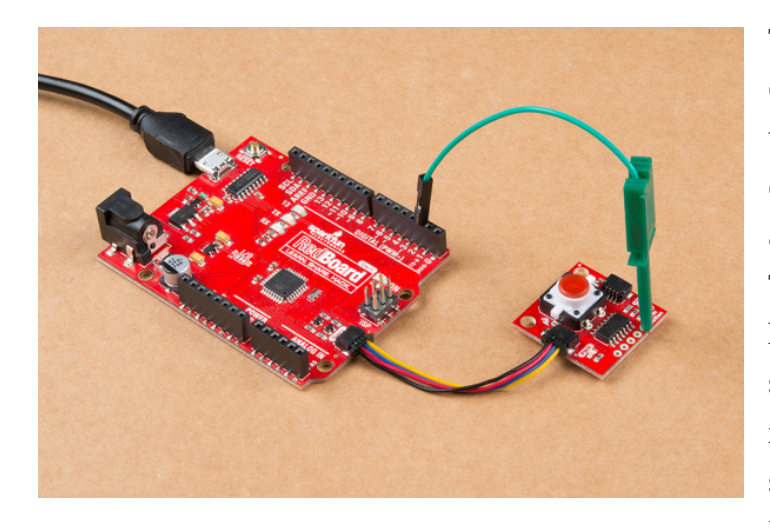

The code initializes the Qwiic Button on the I2C bus, attaches an interrupt to the selected pin (D2 by default), and configures the interrupt function for any button event (pressed or clicked). The INT pin will go LOW whenever a button event is registered and the selected interrupt pin on the microcontroller will fire whenever it sees a FALLING edge (going from HIGH to LOW). If you want to see it in

action, you could attach an LED to the selected interrupt pin or you can modify the code to toggle all sorts of functions whenever the interrupt pin goes LOW.

The example attaches an interrupt to D2 by default. This works fine for a RedBoard Qwiic or Arduino Uno but may not work on other Arduinos. The Arduino attachInterrupt Reference Page will have a list of interrupt-capable pins for common Arduinos. Check that table or, if your chosen Arduino microcontroller is not on that list, check the documentation for your specific microcontroller and adjust the int interruptPin = 2; call to the appropriate I/O pin.

### Register Map

If you would like to use a different development environment than Arduino, you can use the register map below to communicate with the Qwiic Button.

| 12000          | Qwiic Button Register Map |                       |               |            |                         |                                                                                                    |  |
|----------------|---------------------------|-----------------------|---------------|------------|-------------------------|----------------------------------------------------------------------------------------------------|--|
| Byte<br>Number | HEX                       | Register Name         | Type          | Read/Write | Power On Reset          | Description                                                                                                    |  |
| 0              | 0x00                      | id                    | byte          | Read Only  | 0x5D                    | Qwic Button ID                                                                                                    |  |
| 1              | 0x01                      | firmware_LSB          |               | A          | A                       |                                                                                                    |  |
| 2              | 0x02                      | firmware_MSB          | byte          | RW         | 0x0101                  | The current firmware version.                                                                                                    |  |
| 3              | 0x03                      | Button Status         | byte          | RW         | 0x00                    | Bit 0 (eventAvailable) is set to 1 when a new event occurs<br>user must write 0 to clear. Bit 1 (hasBeenClicked) defaults<br>to 0 on POR, is set to one when the button is clicked, must<br>be cleared by the user. Bit 2 (isPressed) is set to 1 when<br>the button is pushed. |  |
| 4              | 0x04                      | Interrupt Config      | byte          | RW         | 0x11 (User<br>Settable) | Set bit 0 to 1 to enable an interrupt when the button is<br>clicked. Set bit 1 to 1 to enable a button pressed interrupt.                                                                                                    |  |
| 5              | 0x05                      |                       | uint16 t      | RW         | 0x000A(User             |                                                                                                    |  |
| 6              | 0x06                      | Button Debounce Time  | 1010-0        |            | Settable)               | The Button Debounce time in ms. Default is 10 ms                                                                                                    |  |
| 7              | 0x07                      | Pressed Queue Status  | byte          | RO/RW      | 0x02                    | bit 0 is 1 if buffer is full, bit 1 is 1 if buffer is empty. Both<br>are Read Only, Bit 2 is Read/Write and is the popRequest<br>bit, user sets to 1 to pop from queue, then pops data from<br>queue, then the user sets the bit back to 0                                      |  |
| 8              | 0x08                      |                       |               |            |                         |                                                                                                    |  |
| 9              | 0x09                      |                       |               |            |                         |                                                                                                    |  |
| 10             | 0x0A                      |                       |               |            |                         |                                                                                                    |  |
| 11             | 0x0B                      | Pressed Queue Front   | unsigned long | RO         | 0x00000000              | Holds the timestamp of the newest cress                                                                                                    |  |
| 12             | 0x0C                      |                       |               |            |                         |                                                                                                    |  |
| 13             | 0x0D                      |                       |               |            |                         |                                                                                                    |  |
| 14             | 0x0E                      |                       |               |            |                         |                                                                                                    |  |
| 15             | 0x0F                      | Pressed Queue Back    | unsigned long | RO         | 0x00000000              | Holds the timestamp of the oldest press                                                                                                    |  |
| 16             | 0x10                      | Clicked Queue Status  | byte          | RO/RW      | 0x02                    | bit 0 is 1 if buffer is full, bit 1 is 1 if buffer is empty. Both<br>are Read Orly, Bit 2 is Read/Write and is the popRequest<br>bit, user sets to 1 to pop from queue, then pops data from<br>queue, then the user sets the bit back to 0.                                     |  |
| 17             | 0x11                      |                       |               |            |                         |                                                                                                    |  |
| 10             | 0-12                      |                       |               |            |                         |                                                                                                    |  |
| 19             | 0x13                      |                       |               |            |                         |                                                                                                    |  |
|                |                           |                       |               |            |                         |                                                                                                    |  |
| 20             | 0x14                      | Clicked Queue Front   | unsigned long | RO         | 0x00000000              | Holds the timestamp of the newest click                                                                                                    |  |
| 21             | 0.015                     |                       |               |            |                         |                                                                                                    |  |
| 22             | 0x16                      |                       |               |            |                         |                                                                                                    |  |
| 23             | 0x17                      |                       |               |            |                         |                                                                                                    |  |
| 24             | 0x18                      | Clicked Queue Back    | unsigned long | RO         | 0x00000000              | Holds the timestamp of the oldest click                                                                                                    |  |
| 25             | 0x19                      | LED Brightness        | byte          | RW         | 0x00                    | Stores the brightness of the LED as a value between 0<br>and 255                                                                                                    |  |
| 26             | 0x1A                      | LED Pulse Granularity | byte          | RW         | 0x01                    | The amount of steps it takes to get to led brightness                                                                                                    |  |
| 27             | 0x1B                      |                       |               | 0.001      |                         | Total pulse cycle in ms, does not include off time, LED                                                                                                    |  |
| 28             | 0x1C                      | LED Pulse Cycle Time  | uint16_t      | RW         | 0x01F4                  | pulse disabiled if 0                                                                                                    |  |
| 29             | Ox1D                      |                       |               | 100        |                         |                                                                                                    |  |
| 30             | Ox1E                      | LED Pulse Off Time    | unt16_t       | RW         | 0x01F4                  | Off Time between putses in ms (Default is 500 ms)                                                                                                    |  |
| - 31           | UX1P                      | 12C Address           | byte          | POW        | NVMUser Set             | 120 address can be changed, defualt is 0x6F                                                                                                    |  |

#### You can also download the PDF.

The Qwiic Button behaves as a normal I2C device. First write the address of the register you would like to read or write, then follow that I2C command with a Read to read the given register or a Write and a data byte to write to a register.

### Python Package

**Note:** This tutorial assumes you are using the latest version of Python 3. If this is your first time using Python or I<sub>2</sub>C hardware on a Raspberry Pi, please checkout our tutorial on Python Programming with the Raspberry Pi and the Raspberry Pi SPI and I<sub>2</sub>C Tutorial. Jetson Nano users can check out this tutorial on Working with Qwiic on a Jetson Nano through Jupyter Notebooks.

We've written a Python package to easily get setup and use the Qwiic Button. There are two methods for installing the Python package for the Qwiic Button.

- 1. Install the all inclusive SparkFun Qwiic Python package.
- 2. Independently install the SparkFun Button Python package.

The all inclusive SparkFun Qwiic Python package, is recommended as is also installs the required I2C driver as well.

**Note:** Don't forget to double check that the hardware I<sub>2</sub>C connection is enabled on your single board computer.

### SparkFun Qwiic Package

This repository is hosted on PyPi as the sparkfun-qwiic package. On systems that support PyPi installation via pip3 (use pip for Python 2) is simple, using the following commands:

For all users (note: the user must have <u>sudo</u> privileges):

sudo pip3 install sparkfun-qwiic

For the **current user**:

pip3 install sparkfun-qwiic

#### Independent Installation

You can install the sparkfun-qwiic-button Python package independently, which is hosted by PyPi. However, if you prefer to manually download and install the package from the GitHub repository, you can grab them here (\**Please be aware of any package dependencies. You can also check out the repository documentation page, hosted on ReadtheDocs.*):

### PyPi Installation

This repository is hosted on PyPi as the sparkfun-qwiic-button package. On systems that support PyPi installation via pip3 (use pip for Python 2) is simple, using the following commands:

For **all users** (note: the user must have <u>sudo</u> privileges):

```
sudo pip3 install sparkfun-qwiic-button
```

For the **current user**:

```
pip3 install sparkfun-qwiic-button
```

Local Installation

To install, make sure the setuptools package is installed on the system.

Direct installation at the command line (use python for Python 2):

python3 setup.py install

To build a package for use with pip3:

python3 setup.py sdist

A package file is built and placed in a subdirectory called dist. This package file can be installed using pip3.

```
cd dist
pip3 install sparkfun_qwiic_button-<version>.tar.gz
```

### Python Package Operation

Before we jump into getting readings, let's take a closer look at the available functions in the Python package. Below, is a description of the basic functionality of the Python package. This includes the package organization, built-in methods, and their inputs and/or outputs. For more details on how the Python package works, check out the <u>source code</u> and <u>package</u> <u>documentation</u>.

Dependencies

This Python package has a very few dependencies in the code, listed below:

```
import qwiic_i2c
```

import math

#### Default Variables

The default variables, in the code, for this Python package are listed below:

```
# qwiic_button GLOBAL VARIABLES
```

```
#-----
```

# Define the device name and I2C addresses. These are set in the class defintion

# as class variables, making them avilable without having to create a class instance.

# This allows higher level logic to rapidly create a index of qwiic devices at

# runtine

#

# The name of this device

```
_DEFAULT_NAME = "Qwiic Button"
```

# Some devices have multiple available addresses - this is a list of these addresses.

# NOTE: The first address in this list is considered the default I2C address for the

# device.

 $_AVAILABLE_I2C_ADDRESS = [0x6F]$ 

# **Note:** This package is different from previous packages as the register variables are declared in the object class.

# QwiicRFID CLASS VARIABLES

#------

\_\_\_\_\_

# Device ID for all Qwiic Buttons

DEV ID =  $0 \times 5D$ 

#### # Registers

 $ID = 0 \times 00$ 

FIRMWARE\_MINOR =  $0 \times 01$ 

FIRMWARE MAJOR =  $0 \times 02$ 

BUTTON STATUS =  $0 \times 03$ 

INTERRUPT CONFIG =  $0 \times 04$ 

BUTTON\_DEBOUNCE\_TIME =  $0 \times 05$ 

PRESSED QUEUE STATUS =  $0 \times 07$ 

PRESSED\_QUEUE\_FRONT =  $0 \times 08$ 

PRESSED QUEUE BACK =  $0 \times 0C$ 

CLICKED QUEUE STATUS =  $0 \times 10$ 

CLICKED\_QUEUE\_FRONT =  $0 \times 11$ 

CLICKED QUEUE BACK =  $0 \times 15$ 

LED BRIGHTNESS =  $0 \times 19$ 

 $LED_PULSE_GRANULARITY = 0 \times 1A$ 

 $LED_PULSE_CYCLE_TIME = 0 \times 1B$ 

LED PULSE OFF TIME =  $0 \times 1D$ 

 $I2C\_ADDRESS = 0x1F$ 

# Status Flags

event\_available = 0

 $has_been_clicked = 0$ 

is pressed = 0

# Interrupt Configuration Flags

clicked enable = 0

pressed\_enable = 0

# Pressed Queue Status Flags

pressed\_pop\_request = 0

pressed\_is\_empty = 0

pressed is full = 0

# Clicked Queue Status Flags

 $clicked_pop_request = 0$ 

clicked is empty = 0

clicked\_is\_full = 0

Class

#### QwiicButton() Of QwiicButton(address)

This Python package operates as a class object, allowing new instances of that type to be made. An <u>\_\_init\_\_0</u> constructor is used that creates a connection to an I2C device over the I2C bus using the default or specified I2C address.

#### The Constructor

A constructor is a special kind of method used to initialize (assign values to) the data members needed by the object when it is created.

```
___init__(address=None, i2c_driver=None):
```

Input: value

The value of the device address. If not defined, the Python package will use the default I2C address (**0x6F**) stored under \_available\_i2C\_address variable.

#### Input: i2c\_driver

Loads the specified I<sub>2</sub>C driver; by default the Qwiic I<sub>2</sub>C driver is used:

qwiic\_i2c.getI2CDriver(). Users should use the default I2C driver and leave this field blank.

#### Functions

A function is an attribute of the class, which defines a method for instances of that class. In simple terms, they are objects for the operations (or methods) of the class. A list of all the available functions are detailed on the <u>API Reference page</u> of ReadtheDocs for the <u>Qwiic Button Py Python package</u>.

### Upgrading the Python Package

In the future, changes to the Python package might be made. Updating the installed packages has to be done individually for each package (i.e. sub-modules and dependencies won't update automatically and must be updated manually). For the sparkfun-qwiic-button Python package, use the following command (use pip for Python 2):

For **all users** (note: the user must have **sudo** privileges):

```
sudo pip3 install --upgrade sparkfun-qwiic-button
```

For the **current user**:

pip3 install --upgrade sparkfun-qwiic-button

### Python Examples

Note: Work on this section is in progress. We will update the content as soon as we can.

### Resources and Going Further

Now that you've successfully got your OLED displaying things, it's time to incorporate it into your own project!

For more on the Qwiic Micro OLED, check out the links below:

- <u>Schematic (PDF)</u>
- Eagle Files (ZIP)
- Board Dimensions (PNG)
- **<u>Qwiic Button Arduino Library</u>**
- **<u>Qwiic Button Python Package</u>**
- <u>GitHub Hardware Repo</u>
- SFE Product Showcase

Need help getting started with Arduino and I2C? Check out these resources:

- Arduino I2C Scanner Example
- Arduino Wire Library Reference Page
- Arduino Wire Library (In-Depth) Reference

Looking for some inspiration for a project using the Qwiic Button? Check out this <u>GPS</u> <u>Geo-Mapping project</u> by <u>Brandon J. Williams</u>.

Before you go, here are some other tutorials using the Qwiic Connect System you may want to look through:

#### SparkFun SAMD21 Pro RF Hookup Guide

Using the super blazing, nay blinding, fast SAMD21 whipping clock cycles at 48MHz and the RFM96 module to connect to the Things Network (and other Radio woodles).

#### GPS-RTK Hookup Guide

Find out where you are! Use this easy hook-up guide to get up and running with the SparkFun high precision GPS-RTK NEO-M8P-2 breakout board.

#### TFMini - Micro LiDAR Module (Qwiic) Hookup Guide

The TFMini is a ToF (Time of Flight) LiDAR sensor capable of measuring the distance to an object as close as 30 cm and as far as 12 meters! The TFMini allows you to easily integrate LiDAR into applications traditionally reserved for smaller sensors such as the SHARP GP-series infrared rangefinders. With the added Qwiic feature, you can quickly connect to the sensor via I2C!

#### Raspberry Pi Safe Reboot and Shutdown Button

Safely reboot or shutdown your Raspberry Pi to avoid corrupting the microSD card using the built-in general purpose button on the Qwiic pHAT v2.0!

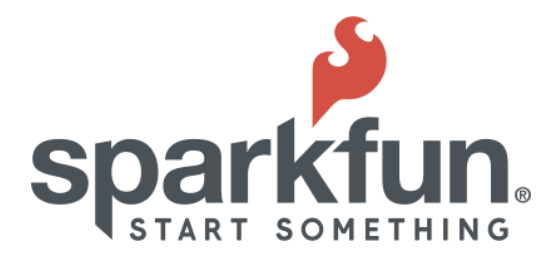

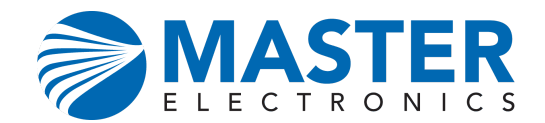